汽、機車停車費:請至學生校務行政系統中提出申請,完成線上申請,開學後至**辦公室領取繳費單並繳費。** 停車證申請流程:

學生校務行政系統(http://ccam.cc.wfu.edu.tw/)

→選擇系統主機→挑選「15 庶務管理」→「停車證管理」→「151E 學生申請停車證」。 操作流程圖如下:

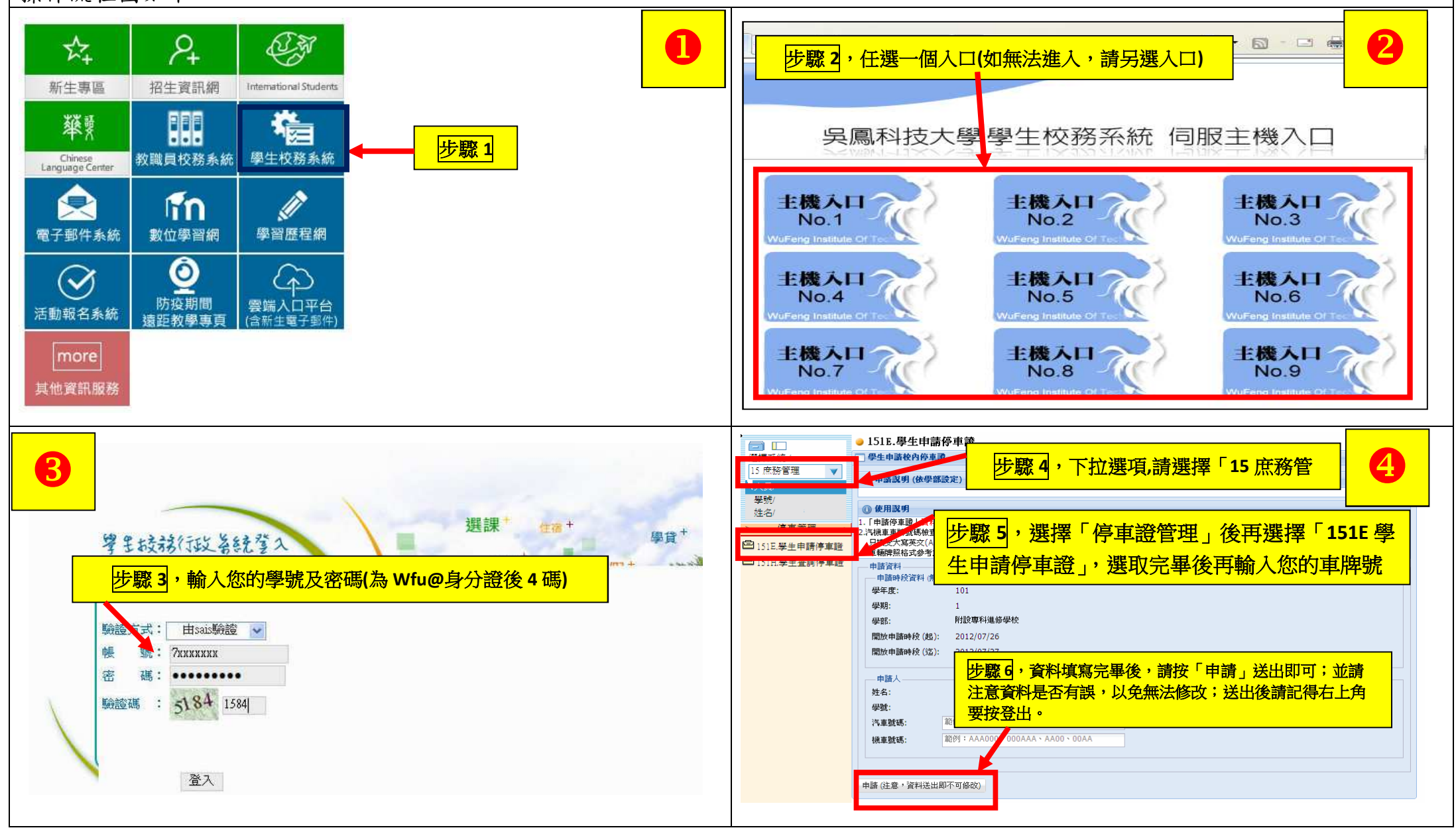